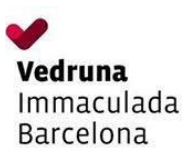

## Full informatiu

## Procediment per a l'adquisició de llibres de text i material escolar 2024-2025:

✓ Entreu a la web de la vostra escola Vedruna amb el codi de pares.

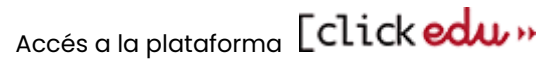

 A la part inferior de la pàgina trobareu "Passarel·les a altres aplicatius", podreu fer clic a la icona de LLIBRES i MATERIAL i seguir les instruccions de compra.

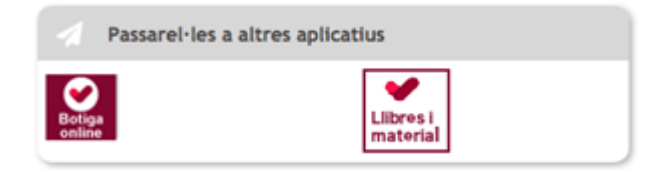

- Un cop dins de la plataforma de venda, podeu accedir a la compra fent clic a l'apartat superior "COMPRAR LLIBRES"; apareixerà una línia amb el nom de l'alumne a punt per fer-ne la comanda del curs que correspongui. En el cas que no aparegui l'alumne a la "LLISTA ALUMNES", heu de contactar amb l'escola perquè introdueixi les dades dins de Clickedu.
- Per iniciar la comanda s'ha de seleccionar el curs de l'alumne que començarà <u>el pròxim curs escolar</u> a través del desplegable i un cop escollit, fer clic al botó "<u>Comprar</u>".
- Apareixeran tots els llibres i materials necessaris per al curs vinent. Els conceptes que estan marcats de forma predeterminada, són els articles obligatoris i no es podran desmarcar. A la part inferior podreu fer la compra del <u>MATERIAL INDIVIDUAL</u> de l'alumne.
  Per finalitzar aquest procés heu de clicar al botó "<u>Confirmar Compra</u>".
- Un cop es confirmi la comanda, la plataforma pregunta si es vol utilitzar el Val Escolar per fer-ne el descompte corresponent a l'import total. S'haurà de marcar SÍ o NO i clicar "<u>Acceptar</u>", a continuació marcar si es vol descomptar 1 o 2 vals; i finalment <u>s'han d'adjuntar</u> el o els arxius corresponents del VAL en <u>format PDF o imatge</u> i clicar "<u>Continuar</u>".

!!! - Recordeu que per acceptar-los, aquests VALS han d'estar prèviament activats correctament a la plataforma de la Generalitat - !!!

En el següent pas veureu la cistella de la compra, reviseu-la i en cas de necessitar fer una nova comanda per un altre alumne s'ha de clicar a "He de fer una altra reserva". Si ja heu acabat, clicar a "<u>Finalitzar compra</u>".

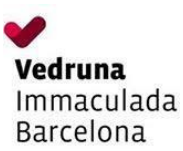

✓ En el cas d'haver oblidat la compra d'algun article:

<u>Si la reserva està pagada</u> podreu fer-ne una nova anant a LES MEVES RESERVES, fent clic a "**He oblidat** alguna cosa" (aquí ja no apareixeran els articles que heu adquirit anteriorment).

<u>Si la reserva NO està pagada</u> la podeu modificar, sempre abans d'haver triat la forma de pagament; s'ha de clicar al botó "<u>Modificar la meva reserva</u>" o bé tornar l'apartat LES MEVES RESERVES (on apareixerà el botó "<u>MODIFICAR</u>").

### ✓ Triar el tipus d'enviament: enviament a domicili o a centre.

En el cas d'haver triat <u>enviament a domicili</u>, s'han d'omplir els camps que s'indiquen. En el moment que s'està fent la reserva us apareixerà el termini d'enviaments.

El termini **d'enviament** a domicili és del 22 de juliol al 2 d'agost; us notificarem mitjançant un correu electrònic el dia que ho recull l'agència de transport; un cop se us és notificat, l'agència en fa l'entrega en un termini d'entre 24–72 h.

En el cas d'haver triat <u>enviament a centre</u>, l'entrega dels llibres es realitzarà el primer dia de curs, <u>dilluns</u> <u>9 de setembre</u>.

### ✓ Triar forma de pagament\*:

Pagament amb targeta de crèdit o amb transferència<sup>\*\*</sup>Llibres Text us farà arribar avisos en el cas de no efectuar el pagament.

\*\* En cas de descomptar-se el Val Escolar de la Generalitat la forma de pagament únicament podrà ser amb targeta de crèdit.

\* Les transferències queden comptabilitzades al cap de 48 h. Els pagaments amb targeta són automàtics.

# Es recomana deixar pagada la reserva dins el termini de compra, en el cas contrari els terminis d'enviament seran:

Les reserves amb enviament a domicili **pagades** fora de termini, s'enviaran a partir del 24 d'agost, enviarem un e-mail el dia que ho recull l'agència de transport.

Les reserves amb lliurament al centre **pagades** a partir del 3 d'agost s'enviaran al centre a principi de curs, segons data de pagament (no podem garantir que arribin abans de l'inici de curs).

#### Un cop finalitzat el procés de compra rebreu un correu electrònic amb la còpia de la reserva.

 Període de compra: La plataforma de compra estarà oberta del dia 19 de juny al 16 de juliol per tots els cursos.

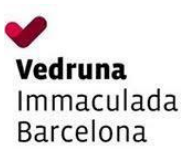

Recepció de la comanda: En el moment de la recepció de la comanda, cal repassar el contingut. En el paquet adjuntem un full resum desglossat amb els llibres i materials que conté la caixa, els materials pendents de servir per LLIBRES TEXT i les quotes que s'entreguen directament a l'escola. Els articles pendents de servir, s'enviaran a l'escola i aquesta s'encarregarà de fer-ne l'entrega als alumnes.

### Incidències i devolucions:

Dins de la web a la part superior hi ha un espai per contactar amb nosaltres i comunicar-nos qualsevol mena d'**incidència** (canviar per defectuós, mal servit...). Llibres Text informaran directament de com se solucionarà i quina gestió es realitzarà.

L'espai web també disposa d'un espai per **devolucions** des d'on s'informarà de com s'han de realitzar. No s'acceptaran devolucions sense l'autorització corresponent de LLIBRES TEXT S.L. ni després de 15 dies després d'haver començat el curs escolar

 A través de l'espai web també podreu consultar les vostres factures corresponents a les comandes realitzades.

Per a qualsevol consulta podeu contactar amb LLIBRES TEXT S.L. a través de:

Correu electrònic: <u>consultavedrunacat@llibrestext.com</u> Horari d'atenció al públic: de 9:30 h a 14:00 h - tel. 972 527 427

Nota: Imprescindible disposar del número de reserva.